## Huawei HG8245

**1.** Подключите ноутбук к первому Ethernet порту. **Необходимо помнить, что в момент** настройки к устройству не должен быть подключен разъем оптического патч-корда.

**2.** Вызовите браузер *(например, Internet Explorer)* и в адресной строке браузера наберите адрес http://192.168.100.1. Появится страница, предлагающая ввести имя пользователя и пароль. Введите имя пользователя **«root»**, пароль **«admin»** и нажмите кнопку **«Login»**.

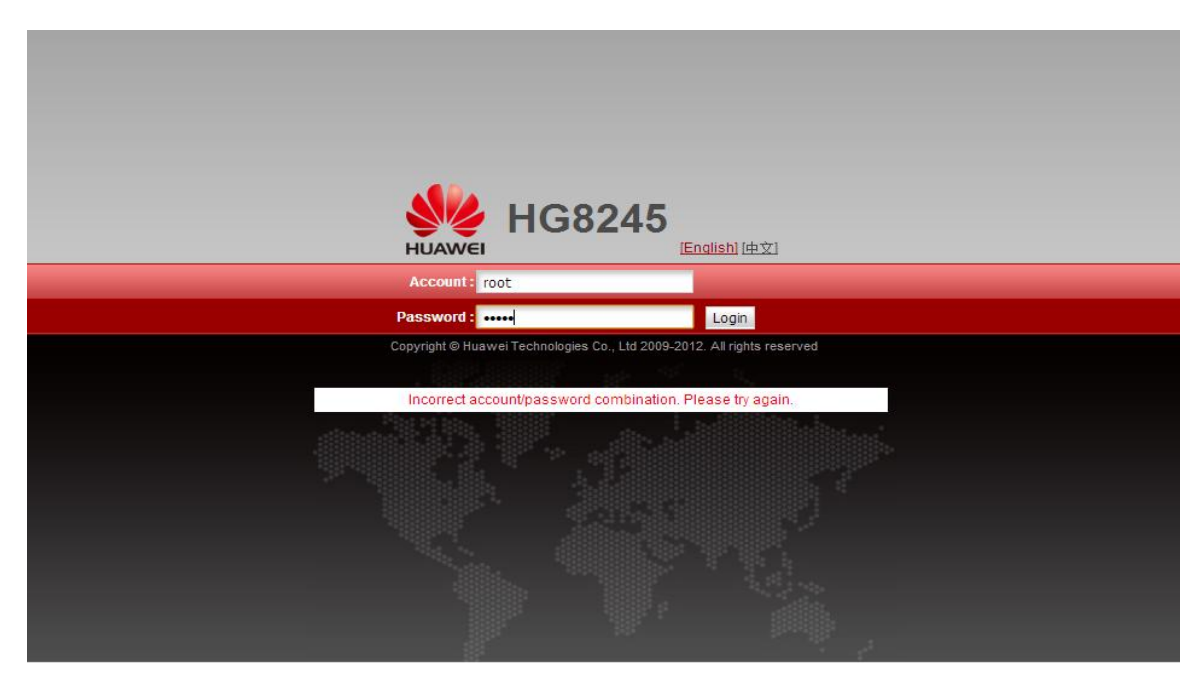

3. После загрузки появится следующее окно.

|                      | <b>HG82</b> | 245  |            |            |            |              |           |                   |                |                |               |                   | Logout   |
|----------------------|-------------|------|------------|------------|------------|--------------|-----------|-------------------|----------------|----------------|---------------|-------------------|----------|
| HUAWEI               | Status      | WAN  | LAN        | WLAN       | Security   | Forward      | Rules     | Network           | Application    | System         | Tools         |                   |          |
| WAN Information      |             | Stat | us > W/    | AN Inform  | ation      |              |           |                   |                |                |               |                   |          |
| VoIP Information     |             |      | 0- 11-     |            |            |              |           |                   |                |                |               |                   |          |
| WLAN Information     |             |      | On th      | is page, y | ou can que | ery the conr | iection s | status and        | line status o  | of the WAN II  | птегласе.     |                   |          |
| Eth Port Information |             | IP   | V4 Info    | rmation    |            |              |           |                   |                |                |               |                   |          |
| DHCP Information     |             |      | w          | AN Name    | •          | Status       | IP Ac     | quisition<br>lode | IP<br>Address  | Subnet<br>Mask | VLAN/Priority | MAC Address       | Connect  |
| Optical Information  |             | 1    |            | NET_R_     | /ID_30 Dis | connected    | DHCP      |                   |                |                | 30/0          | E0:24:7F:7C:1E:3C | AlwaysOn |
| Battery Information  |             |      |            |            |            |              |           |                   |                |                |               |                   |          |
| Device Information   |             |      |            |            |            |              |           |                   |                |                |               |                   |          |
|                      |             |      |            |            |            |              |           |                   |                |                |               |                   |          |
|                      |             |      |            |            |            |              |           |                   |                |                |               |                   |          |
|                      |             |      |            |            |            |              |           |                   |                |                |               |                   |          |
|                      |             |      |            |            |            |              |           |                   |                |                |               |                   |          |
|                      |             |      |            |            |            |              |           |                   |                |                |               |                   |          |
|                      |             |      |            |            |            |              |           |                   |                |                |               |                   |          |
|                      |             |      |            |            |            |              |           |                   |                |                |               |                   |          |
|                      |             |      |            |            |            |              |           |                   |                |                |               |                   |          |
|                      |             |      |            |            |            |              |           |                   |                |                |               |                   |          |
|                      |             |      |            |            |            |              |           |                   |                |                |               |                   |          |
|                      |             |      |            |            |            |              |           |                   |                |                |               |                   |          |
|                      |             |      | <b>\$%</b> | Copyrigh   | nt©Huawe   | i Technolo   | gies Co.  | , Ltd. 2009       | -2012. All rig | ghts reserve   | ed.           |                   |          |

## Настройка Wi-Fi

Для включения Wi-Fi, перейдите в «WLAN» далее «WLAN Configuration» и поставьте в графе «Enable WLAN» галочку. Далее нажмите кнопку «NEW».

| HG8                | 245                          |                                                                                                    |                                       | Logout                 |  |  |  |  |  |  |
|--------------------|------------------------------|----------------------------------------------------------------------------------------------------|---------------------------------------|------------------------|--|--|--|--|--|--|
| HUAWEI Status      | WAN LAN WLAN Security        | Forward Rules Network A                                                                                            | pplication System Tools               |                        |  |  |  |  |  |  |
| WLAN Configuration | WLAN > WLAN Configuration    |                                                                                                    |                                       |                        |  |  |  |  |  |  |
|                    | On this page, you can set th | On this page, you can set the WLAN parameters, including the WLAN switch, SSID configuration and channel selection |                                       |                        |  |  |  |  |  |  |
|                    | Enable WLAN                  |                                                                                                    |                                       |                        |  |  |  |  |  |  |
|                    | Basic Configuration          |                                                                                                    |                                       | New Delete             |  |  |  |  |  |  |
|                    | SSID Index SSID Name         | SSID State Associated                                                                                              | Device Number Broadcast SSID          | Security Configuration |  |  |  |  |  |  |
|                    | 1 WirelessNet                | Enable 32                                                                                                    | Enable                                | Configured             |  |  |  |  |  |  |
|                    | SSID Configuration in Detail |                                                                                                    |                                       |                        |  |  |  |  |  |  |
|                    | SSID Name:                   | WirelessNet *                                                                                                    |                                       |                        |  |  |  |  |  |  |
|                    | Enable SSID:                 |                                                                                                    |                                       |                        |  |  |  |  |  |  |
|                    | Associated Device Number:    | 32 *                                                                                                    |                                       |                        |  |  |  |  |  |  |
|                    | Broadcast SSID:              |                                                                                                    |                                       |                        |  |  |  |  |  |  |
|                    | WMM Enable:                  |                                                                                                    |                                       |                        |  |  |  |  |  |  |
|                    | Authentication Mode:         | WPA/WPA2 Pre-Sharec -                                                                                              |                                       |                        |  |  |  |  |  |  |
|                    | Encryption Mode:             | TKIP&AES -                                                                                                    |                                       |                        |  |  |  |  |  |  |
|                    | WPA PreSharedKey:            | mgtswifi *(8                                                                                                    | 3-63 ASCII characters or 64 hexadecim | al digits)             |  |  |  |  |  |  |
|                    | WPA Group Rekey Interval:    | 3600 *s                                                                                                    | (600-86400)                           |                        |  |  |  |  |  |  |
|                    |                              | Apply Cancel                                                                                                    |                                       |                        |  |  |  |  |  |  |
|                    | Advance Configuration        |                                                                                                    |                                       |                        |  |  |  |  |  |  |
|                    | Transmitting Power:          | 100%                                                                                                    |                                       |                        |  |  |  |  |  |  |
|                    | Regulatory Domain:           | RUSSIAN FEDERATIO                                                                                                  |                                       |                        |  |  |  |  |  |  |
|                    | Channel:                     | Auto                                                                                                    |                                       |                        |  |  |  |  |  |  |
|                    | Channel Width:               | Auto 20/40 💌                                                                                                    |                                       |                        |  |  |  |  |  |  |
|                    | Mode:                        | 802.11b/g/n 💌                                                                                                    |                                       |                        |  |  |  |  |  |  |
|                    | DTIM Period:                 | 1                                                                                                    | (1-255, default: 1)                   |                        |  |  |  |  |  |  |
|                    | Beacon Period:               | 100                                                                                                    | ms (20-1000ms, default: 100)          |                        |  |  |  |  |  |  |
|                    | RTS Threshold:               | 2346                                                                                                    | bytes (1-2346 bytes, default: 2346)   |                        |  |  |  |  |  |  |
|                    | Frag Threshold:              | 2346                                                                                                    | bytes (256-2346 bytes, default: 2346) | )                      |  |  |  |  |  |  |
|                    |                              | Apply Cancel                                                                                                    |                                       |                        |  |  |  |  |  |  |

Sopyright @ Huawer recinclogies Co., Ltd. 2009-2012.

Описание настроек Wi-Fi:

1. SSID Name(Имя Wi-Fi cemu) – Установите имя сети.

2. Enable SSID(Включение SSD) – Включение\Отключение SSID

3. Associated Device Number (*Максимальное кол-во клиентов*) - Максимальное единовременное кол-во подключенных клиентов. По умолчанию 32.

4. **Broadcast SSID**(Широковещание идентификатора SSID) - Передача имя сети в режиме широковещания. Если эта возможность включена, точке доступа будет видна в эфире, в случае ее отключение точка доступа будет скрыта (аналог Hidden SSID).

5. **WMM Enable** - Если включить, позволяет повысить приоритет мультимедийного трафика. Стоит включить, если вы подключаете какие-либо мультимедийные устройства по Wi-Fi.

6. Authentication Type(*Tun aymeнmuфикации*) - Тип аутентификации для беспроводного оборудования, поддерживаются Open System(*Открытая система*), Shared key(*Открытый ключ*), WPA-PSK, WPA2-PSK и WPA-WPA2, по умолчанию установлено значение WPA/WPA2-PSK 7. Encryption Mode(*Режим шифрования*) - Выберите алгоритм шифрования WPA TKIP или AES.

8. WPA PreSharedKey(Ключевая фраза) - Укажите ключ шифрования WPA (8-63 символа).

WPA Preshareukey(Ключевая фраза) - Укажите ключ шифрования WPA (8-05 символа).

## Для безопасности сети рекомендуется придумать пароль включающий в себя ниже описанные требования:

- Длина пароля минимум 10 знаков;
- Обязательно наличие заглавных и строчных букв;
- Обязательно наличие цифр;